# whitehorse.ca/play

Your online access to Parks and Recreation Services!

# **Lottery Registration**

## STEP 1

- Visit whitehorse.ca/play
- Click on 'Browse Program' (takes you to new software page)

## **STEP 2 - Select an Activity**

 Search for a program by Date Range, Day of Week, Keyword, Service or Age

### **STEP 3 - Register into a Lottery**

- Find the course you want to register in and click
  'Lottery'
- Sign into your account and follow the prompts until you see the **'Thank you' screen**

You have successfully entered the Lottery!

#### How do I know which lotteries I've entered?

Click on 'My Info' at the top of the page Choose your family member Scroll down and open up 'LotteryAttendance'

#### STEP 4 - Receive an email

 Once the lotteries have run, you will receive an email from 'recreation@whitehorse.ca' titled 'Pending Confirmation Details' or 'You Have Been Added To a Waitlist'

#### **STEP 5 - Secure your spot**

- If you received an email titled 'Pending Confirmation Details', you must confirm and pay for your spot within 24 hours of receiving your email or you will automatically be withdrawn.
- Payment can be made online, in person or by phone

#### I didn't get a spot?

### An email titled 'You Have Been Added To a Wait-

**list'**, means you didn't get a spot in that course. You are on the waitlist, also viewable under 'Attendance' in 'my Info' of your PLAY account.

# 

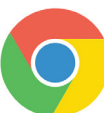

Please note: our system runs best with the most recent version of Google Chrome.

#### Step 1

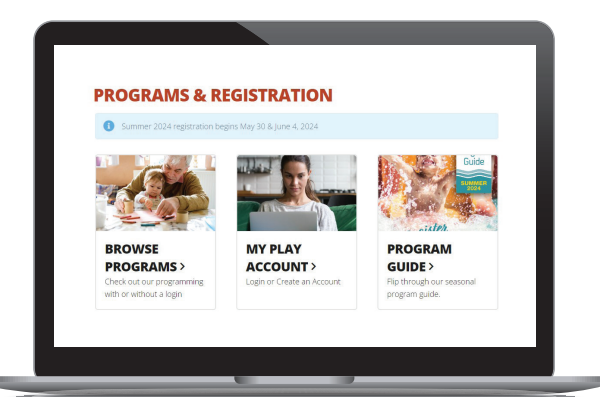

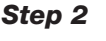

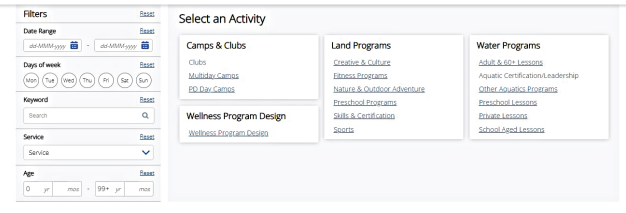

#### Step 3

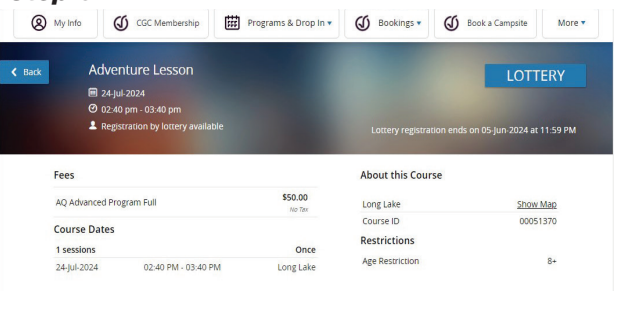

#### Step 4

Decline Confirm spot

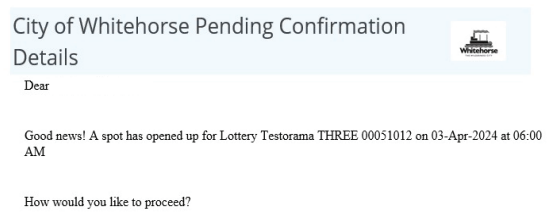

## NEED HELP?

For more information, please call 867-668-8360 or visit us in person at the Canada Games Centre.